### Using the ORA Research Training Learning Library

This job aid provides step-by-step instructions for accessing and using filters in the ORA Research Training Learning Library. It is designed to help users efficiently locate targeted training content by applying and managing topic-specific filters.

#### 1. Navigate to the ORA Research Training Learning Library

- Open your web browser and go to: <u>https://emory.sharepoint.com/sites/ORAResearchTraining/SitePages/ORA-SOT-On-Demand-Learning-Library.aspx</u>
- Make sure you are signed in with your Emory credentials if prompted.

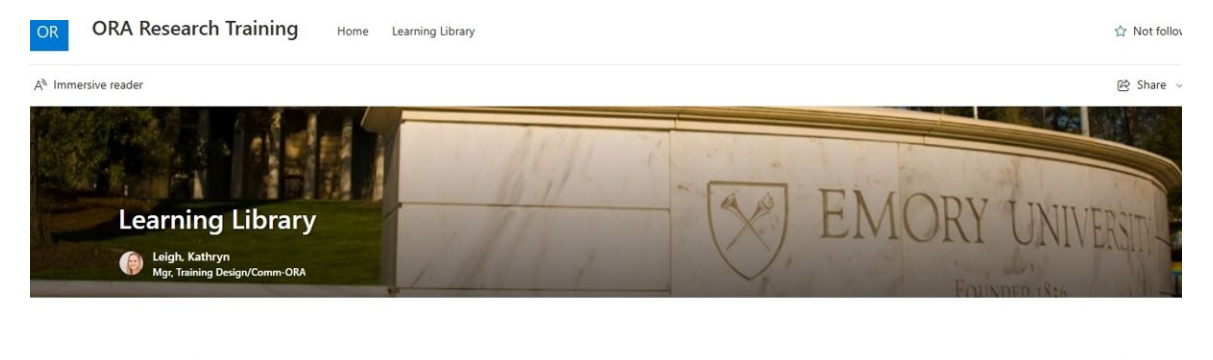

| Learning Library                                                         |                                                                                                    |                            |                                                          |          |               |                            | Se |
|--------------------------------------------------------------------------|----------------------------------------------------------------------------------------------------|----------------------------|----------------------------------------------------------|----------|---------------|----------------------------|----|
| 🖻 Share 🗇 Copy link 🐗 E                                                  | xport to Excel                                                                                                    |                            |                                                          |          |               | $\equiv$ All Items $\prec$ | (  |
|                                                                          | $\equiv$ Description                                                                                                    |                            | Primary Audi                                             | Key Tags | (1) Event     |                            |    |
| Al in Research Administration:<br>Unlocking Efficiency and<br>Innovation | Explores how Artificial<br>Intelligence can<br>revolutionize Research<br>Administration by<br>enhancing efficiency<br>and innovation, guided<br>by expert insights and<br>discussions on its<br>applications, legal, and<br>ethical considerations. | https://emory.brainier.com | .Pre- and Post-<br>Award<br>Administrators;<br>ORA Staff | Al       | NCURA Webinar |                            |    |
| Alice and the Terms &                                                    | Teaches participants<br>how to pavigate and                                                                                                    | https://emory.brainier.com | Pre- and Post-                                           | Award    | NCURA Webinar |                            |    |

2. Adjust Column Display: Click on each section header to adjust the column widths.

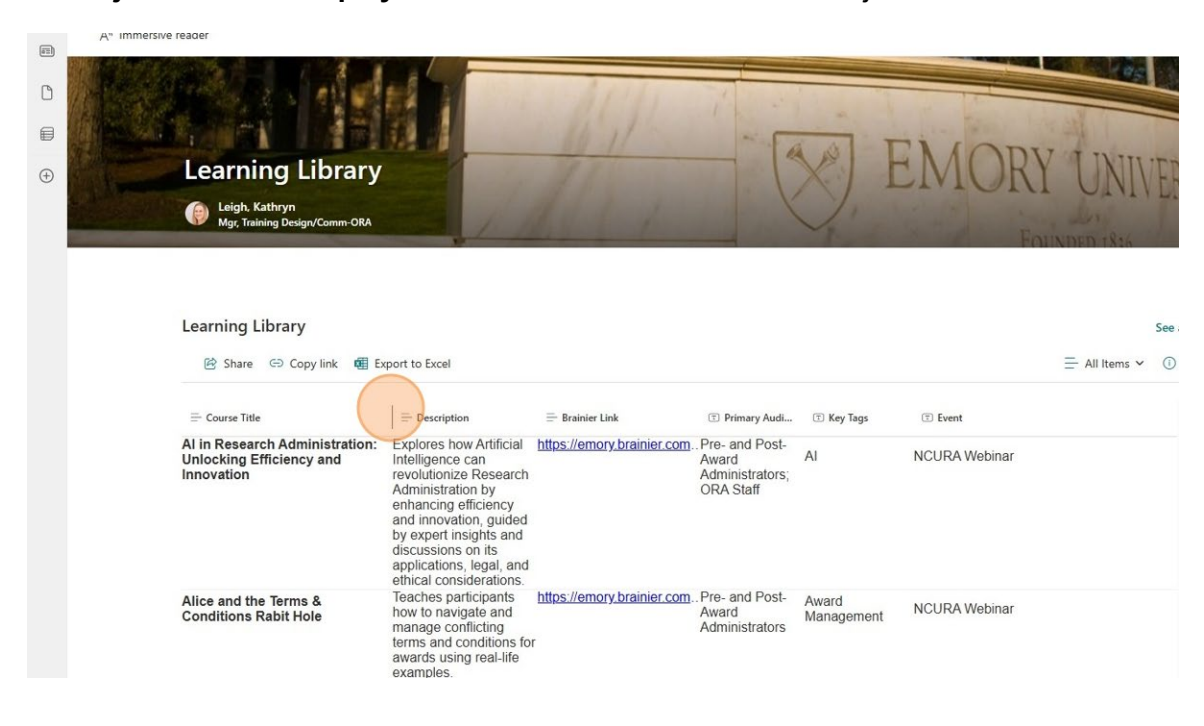

3. Filter: Click on the dropdown feature to the right side of the "Key Tags," "Event," and "Audience" columns.

| DRY SharePoint                                                                       |                                                                                                    |                            |                                                          |                         |               | Ø       | ٢         | ?    | SH |
|--------------------------------------------------------------------------------------|----------------------------------------------------------------------------------------------------|----------------------------|----------------------------------------------------------|-------------------------|---------------|---------|-----------|------|----|
| DRA Research Training Home                                                           | Learning Library                                                                                                    |                            |                                                          |                         |               | ☆       | Not follo | wing |    |
| e reader                                                                             |                                                                                                    |                            |                                                          |                         |               | Ē       | Share     | ~    | 2  |
| Learning Library                                                                     |                                                                                                    |                            |                                                          |                         |               | See all |           |      | *  |
| 🖄 Share 🖙 Copy link 🖷 Export to E                                                    | ccel                                                                                                    |                            |                                                          |                         | ≓ All Items ∽ | 0       |           |      |    |
| ≕ Course Title                                                                       | ⊟ Description                                                                                                    |                            | Primary Au                                               | 🗊 Key Ta 👻              | CD Event      | î       |           |      |    |
| Al in Research Administration:<br>Unlocking Efficiency and Innovation                | Explores how Artificial Intelligence can<br>revolutionize Research Administration by<br>enhancing efficiency and innovation,<br>guided by expert insights and discussions<br>on its applications, legal, and ethical<br>considerations. | https://emory.brainier.com | nPre- and Post-<br>Award<br>Administrators;<br>ORA Staff | AI                      | NCURA Webinar |         |           |      |    |
| Alice and the Terms & Conditions Rabit<br>Hole                                       | Teaches participants how to navigate and<br>manage conflicting terms and conditions<br>for awards using real-life examples.                                                                                                    | https://emory.brainier.com | Pre- and Post-<br>Award<br>Administrators                | Award<br>Management     | NCURA Webinar |         |           |      |    |
| Allocating Costs Effectively                                                         | Panel discussion and Q&A session about<br>defining and practicing cost allocation for<br>multi-benefit resources in research<br>projects, supported by case studies and<br>expert insights.                                             | https://emory.brainier.com | Post-Award<br>Administrators                             | Financial<br>Management | NCURA Webinar |         |           |      |    |
| Alphabet Soup of Non-Financial<br>Research Agreements: MTAs, DUAs,<br>CDAs, and CRAs | Provide knowledge and skills to navigate<br>research agreements. It will focus on<br>MTAs, DUAs, CDAs, and CRAs.                                                                                                    | https://emory.brainier.com | Pre- and Post-<br>Award<br>Administrators                | Agreement<br>Types      | ORA Boot Camp |         |           |      |    |
| Annualized Salary - What is it and why i it so important?                            | s Explains how to annualize salaries and its<br>impact on budget development.                                                                                                    | https://emory.brainier.com | nPre- and Post-<br>Award<br>Administrators               | Financial<br>Management | ORA Boot Camp |         |           |      |    |
| ARPA-H Budgeting                                                                     | Guides the budgeting process for<br>proposals invited by ARPA-H, focusing on<br>navigating their cost proposal template<br>and specific budget considerations                                                                           | https://emory.brainier.com | Pre- and Post-<br>Award<br>Administrators                | ARPA-H                  | ORA Boot Camp |         |           |      |    |

## 4. **Display Filter Fields:** Select "Filter by" to display fields.

| eader                                                                                |                                                                                                    |                           |                                                          |                               |                | e       | § Share 🗸 | 2 |
|--------------------------------------------------------------------------------------|----------------------------------------------------------------------------------------------------|---------------------------|----------------------------------------------------------|-------------------------------|----------------|---------|-----------|---|
| Learning Library                                                                     |                                                                                                    |                           |                                                          |                               |                | See all |           |   |
| 🖄 Share 🗇 Copy link                                                                  |                                                                                                    |                           |                                                          | × 1 selec                     | ted 😑 All Item | s 🖌 🕕   |           |   |
|                                                                                      | = Description                                                                                                    | $\equiv$ Brainier Link    | Primary Au                                               | T Key Tags                    | T Event        |         |           |   |
| Al in Research Administration:<br>Unlocking Efficiency and Innovation                | Explores how Artificial Intelligence can<br>revolutionize Research Administration by<br>enhancing efficiency and innovation,<br>guided by expert insights and discussions<br>on its applications, legal, and ethical<br>considerations. | https://emory.brainier.co | mPre- and Post-<br>Award<br>Administrators;<br>ORA Staff | A to Z<br>Z to A<br>Filter by | /ebir          | nar     |           |   |
| Alice and the Terms & Conditions Rabit<br>Hole                                       | Teaches participants how to navigate and<br>manage conflicting terms and conditions<br>for awards using real-life examples.                                                                                                    | https://emory.brainier.co | mPre- and Post-<br>Award<br>Administrators               | Group by                      | Key Tags /ebir | nar     |           |   |
| Allocating Costs Effectively                                                         | Panel discussion and Q&A session about<br>defining and practicing cost allocation for<br>multi-benefit resources in research<br>projects, supported by case studies and<br>expert insights.                                             | https://emory.brainier.co | Post-Award<br>Administrators                             | Totals                        | /ebir          | nar     |           |   |
| Alphabet Soup of Non-Financial<br>Research Agreements: MTAs, DUAs,<br>CDAs, and CRAs | Provide knowledge and skills to navigate research agreements. It will focus on MTAs, DUAs, CDAs, and CRAs.                                                                                                    | https://emory.brainier.co | mPre- and Post-<br>Award<br>Administrators               | Agreement<br>Types            | ORA Boot Car   | np      |           |   |
| Annualized Salary - What is it and why is<br>it so important?                        | Explains how to annualize salaries and its impact on budget development.                                                                                                    | https://emory.brainier.co | mPre- and Post-<br>Award<br>Administrators               | Financial<br>Management       | ORA Boot Car   | np      |           |   |
| ARPA-H Budgeting                                                                     | Guides the budgeting process for<br>proposals invited by ARPA-H, focusing on<br>navigating their cost proposal template<br>and specific budget considerations.                                                                          | https://emory.brainier.co | mPre- and Post-<br>Award<br>Administrators               | ARPA-H                        | ORA Boot Car   | np      |           |   |
| ARPA-H Proposal Submissions at Emor                                                  | Provides an overview of the Advanced                                                                                                    | https://emory.brainier.co | mPre- and Post-                                          | ARPA-H                        | ORA Boot Car   | an      |           |   |

5. Check the **fields you would like to see displayed** such as, "AI," "Award Management, SBIR/STTR," and "Financial Management, Award Management."

| )RY SharePoint                                                                       | ✓ Search this site                                                                                                    |                                                                                  |                         | Filter by 'Key Tags' $$                                                                                                |
|--------------------------------------------------------------------------------------|----------------------------------------------------------------------------------------------------|----------------------------------------------------------------------------------|-------------------------|----------------------------------------------------------------------------------------------------|
| ORA Research Training Home                                                           | Learning Library                                                                                                    |                                                                                  |                         | Type text to find a filter                                                                                             |
| e reader                                                                             |                                                                                                    |                                                                                  | (                       | Agreement Types                                                                                                    |
| Learning Library                                                                     |                                                                                                    |                                                                                  |                         | ARPA-H                                                                                                    |
| 🖻 Share 👄 Copy link                                                                  |                                                                                                    |                                                                                  | × 1 selec               | Award Management                                                                                                    |
|                                                                                      | - Description                                                                                                    | Brainier Link     Imary Au                                                       | 🝸 Key Tags              | Award Management, Financial<br>Management                                                                              |
| Al in Research Administration:<br>Unlocking Efficiency and Innovation                | Explores how Artificial Intelligence can<br>revolutionize Research Administration by<br>enhancing efficiency and innovation,<br>guided by expert insights and discussions<br>on its applications, legal, and ethical<br>considerations. | https://emory.brainier.com/Pre- and Post<br>Award<br>Administrator:<br>ORA Staff | AI<br>3;                | Award Management, Pre-Award Award Management, Reporting Award Management, SBIR/STTR Brainier, Professional Development |
| Alice and the Terms & Conditions Rabit<br>Hole                                       | Teaches participants how to navigate and<br>manage conflicting terms and conditions<br>for awards using real-life examples.                                                                                                    | https://emory.brainier.comPre- and Post<br>Award<br>Administrator:               | - Award<br>Management   | Clinical Research                                                                                                    |
| Allocating Costs Effectively                                                         | Panel discussion and Q&A session about<br>defining and practicing cost allocation for<br>multi-benefit resources in research<br>projects, supported by case studies and<br>event insinhts                                               | https://emory.brainier.comPost-Award<br>Administrators                           | Financial<br>Management | Management     Compliance     Compliance, Financial Management                                                         |
| Alphabet Soup of Non-Financial<br>Research Agreements: MTAs, DUAs,<br>CDAs, and CRAs | Provide knowledge and skills to navigate research agreements. It will focus on MTAs, DUAs, CDAs, and CRAs.                                                                                                    | https://emory.brainier.comPre- and Post<br>Award<br>Administrator:               | - Agreement<br>Types    | <ul> <li>Copilot, Professional Development</li> <li>Financial Management</li> </ul>                                    |
| Annualized Salary - What is it and why is it so important?                           | Explains how to annualize salaries and its impact on budget development.                                                                                                    | https://emory.brainier.comPre- and Post<br>Award<br>Administrators               | Financial<br>Management | Financial Management, Award<br>Management                                                                              |
| ARPA-H Budgeting                                                                     | Guides the budgeting process for<br>proposals invited by ARPA-H, focusing on<br>navigating their cost proposal template                                                                                                    | https://emory.brainier.com<br>Award<br>Administrators                            | ARPA-H                  | Financial Management, Pre-Award,<br>Award M                                                                            |

# 6. Click **"Apply**" to apply the selected filters.

| ader                                                                                 |                                                                                                    |                            |                                                         |                         | AI                                                                                                    |
|--------------------------------------------------------------------------------------|----------------------------------------------------------------------------------------------------|----------------------------|---------------------------------------------------------|-------------------------|----------------------------------------------------------------------------------------------------|
| Learning Library                                                                     |                                                                                                    |                            |                                                         |                         | ARPA-H                                                                                                    |
| 🖄 Share 🖙 Copy link                                                                  |                                                                                                    |                            |                                                         | × 1 selec               | Award Management                                                                                                    |
|                                                                                      |                                                                                                    | 🚍 Brainier Link            | <li>Primary Au</li>                                     | 🗊 Key Tags              | Award Management, Financial<br>Management                                                                              |
| Al in Research Administration:<br>Unlocking Efficiency and Innovation                | Explores how Artificial Intelligence can<br>revolutionize Research Administration by<br>enhancing efficiency and innovation,<br>guided by expert insights and discussions<br>on its applications, legal, and ethical<br>considerations               | https://emory.brainier.com | Pre- and Post-<br>Award<br>Administrators;<br>ORA Staff | AI                      | Award Management, Reporting Award Management, Reporting Award Management, SBIR/STTR Brainier, Professional Development |
| Alice and the Terms & Conditions Rabit<br>Hole                                       | Teaches participants how to navigate and<br>manage conflicting terms and conditions<br>for awards using real-life examples.                                                                                                    | https://emory.brainier.com | Pre- and Post-<br>Award<br>Administrators               | Award<br>Management     | Clinical Research                                                                                                    |
| Allocating Costs Effectively                                                         | Panel discussion and Q&A session about<br>defining and practicing cost allocation for<br>multi-benefit resources in research<br>projects, supported by case studies and<br>excert insights.                                                          | https://emory.brainier.com | Post-Award<br>Administrators                            | Financial<br>Management | Management Compliance Compliance, Financial Managemen                                                                  |
| Alphabet Soup of Non-Financial<br>Research Agreements: MTAs, DUAs,<br>CDAs, and CRAs | Provide knowledge and skills to navigate research agreements. It will focus on MTAs, DUAs, CDAs, and CRAs.                                                                                                    | https://emory.brainier.com | Pre- and Post-<br>Award<br>Administrators               | Agreement<br>Types      | Copilot, Professional Development Financial Management                                                                 |
| Annualized Salary - What is it and why is<br>t so important?                         | Explains how to annualize salaries and its impact on budget development.                                                                                                    | https://emory.brainier.com | Pre- and Post-<br>Award<br>Administrators               | Financial<br>Management | Financial Management, Award<br>Management                                                                              |
| ARPA-H Budgeting                                                                     | Guides the budgeting process for<br>proposals invited by ARPA-H, focusing on<br>navigating their cost proposal template<br>and specific budget considerations.                                                                                       | https://emory.brainier.com | Pre- and Post-<br>Award<br>Administrators               | ARPA-H                  | Financial Management, Pre-Award,<br>Award M                                                                            |
| IRPA-H Proposal Submissions at Emor                                                  | Provides an overview of the Advanced<br>Presearch Projects Agency for Health<br>(ARPA-H), detailing its solicitation<br>process, Emory investigator and<br>administrator roles, and requirements for<br>timeline, awards, budget, and<br>eithmiscing | https://emory.brainier.com | Pre- and Post-<br>Award<br>Administrators               | ARPA-H                  | IRB, Compliance INIH Training Grants Apply Clear all                                                                   |
| Asking Ourselves the Right Questions t                                               | Panel discussion on effective decision-                                                                                                    | https://emory.brainier.con | Pre- and Post-                                          | Professional            |                                                                                                    |

#### 7. Clear Filters: To remove the filters, repeat steps 3 and 4. Uncheck individual items or select "Clear all."

Financial Management, Reporting IRB, Compliance NIH Training Grants Apply Clear all

Financial Management, Pre-Award, Award M... Financial Management, Reporting IRB, Compliance NIH Training Grants

Clear all

Apply

| reader                                                                |                                                                                   |                                                   |                                            |                                             |
|-----------------------------------------------------------------------|-----------------------------------------------------------------------------------|---------------------------------------------------|--------------------------------------------|---------------------------------------------|
| Learning Library > AI, Award Man                                      | agement, SBIR/STTR, Financial Manage                                              | ment, Award Management                            |                                            | ARPA-H                                      |
| 🖻 Share 👄 Copy link 🕫 Export to                                       | Excel                                                                             |                                                   |                                            | Award Management                            |
|                                                                       | - Description                                                                     | - Brainier Link                                   | 🗊 Key Tags 🏆                               | Award Management, Financial<br>Management   |
|                                                                       | Evolores how Artificial Intolligance con                                          | https://emonubrainier.comBroand.Bost              |                                            | Award Management, Pre-Award                 |
| Al in Research Administration:<br>Unlocking Efficiency and Innovation | revolutionize Research Administration by                                          | Award                                             | AI                                         | Award Management, Reporting                 |
|                                                                       | guided by expert insights and discussions                                         | ORA Staff                                         | Award M                                    | Award Management, SBIR/STTR                 |
|                                                                       | on its applications, legal, and ethical<br>considerations.                        |                                                   |                                            | Brainier, Professional Development          |
| Managing SBIR/STTR Projects                                           | Explores strategies for managing                                                  | https://emory.brainier.comORA Staff, Pre          | - Award                                    | Clinical Research                           |
|                                                                       | projects, focusing on insights from a<br>Sponsored Programs Officer, Industry     | Administrators                                    | Clinical Research; Financial<br>Management |                                             |
|                                                                       | Contracts Officers, and representatives<br>from various institutions.             |                                                   |                                            | Compliance                                  |
| Subawards and Subcontracting at Eme                                   | Outlines the necessary steps for<br>ory identifying subrecipients and issuing     | https://emory.brainier.comPre- and Post-<br>Award | Financial<br>Management,                   | Compliance, Financial Management            |
|                                                                       | subawards, as well as Emory's duties in<br>monitoring, invoicing, and closing out | Administrators                                    | Award<br>Management                        | Copilot, Professional Development           |
|                                                                       | subawards.                                                                        |                                                   | 0                                          | Financial Management                        |
|                                                                       |                                                                                   |                                                   |                                            | Financial Management, Award<br>Management   |
|                                                                       |                                                                                   |                                                   |                                            | Financial Management, Pre-Award,<br>Award M |

8. Click "Apply" to confirm and clear your selection.

re reader

| Learning Library > AI, Award Man                                      | agement, SBIR/STTR, Financial Manage                                                                                                    | ment, Award Management                                                       |                                                        | APA-H                                                                                                    |
|-----------------------------------------------------------------------|----------------------------------------------------------------------------------------------------|------------------------------------------------------------------------------|--------------------------------------------------------|----------------------------------------------------------------------------------------------------|
| 🙆 Share 👄 Copy link 👼 Export to                                       | Excel                                                                                                    |                                                                              |                                                        | Award Management                                                                                                    |
| ─ Course Title                                                        | - Description                                                                                                    | = Brainier Link                                                              | 🗊 Key Tags 🍸                                           | Award Management, Financial Management                                                                                 |
| Al in Research Administration:<br>Unlocking Efficiency and Innovation | Explores how Artificial Intelligence can<br>revolutionize Research Administration by<br>enhancing efficiency and innovation,<br>guided by expert insights and discussions<br>on its applications, legal, and ethical<br>considerations. | https://emory.brainier.comPre- and Por<br>Award<br>Administrato<br>ORA Staff | st- Al<br>rs;                                          | Award Management, Pre-Award Award Management, Reporting Award Management, SBIR/STTR Brainier, Professional Development |
| Managing SBIR/STTR Projects                                           | Explores strategies for managing<br>competing interests in SBIR and STTR<br>projects, focusing on insights from a<br>Sponsored Programs Officer, Industry<br>Contracts Officers, and representatives<br>from various institutions.      | https://emory.brainier.com/ORA Staff, P<br>and Post-Aw<br>Administrato       | Pre- Award<br>ard Management,<br>rs SBIR/STTR          | Clinical Research Clinical Research: Financial Management Compliance                                                   |
| Subawards and Subcontracting at Emo                                   | Outlines the necessary steps for<br><b>ory</b> identifying subrecipients and issuing<br>subawards, as well as Emory's duties in<br>monitoring, invoicing, and closing out<br>subawards.                                                 | https://emory.brainier.com<br>Award<br>Administrato                          | st- Financial<br>Management,<br>rs Award<br>Management | Compliance, Financial Management     Copilot, Professional Development     Financial Management                        |
|                                                                       |                                                                                                    |                                                                              |                                                        | Financial Management, Award<br>Management                                                                              |